## How to Renew an eNCPT Subscription

**Note:** A subscription can only be renewed if expiring in less than 90 days.

1. Visit <u>www.ncpro.org</u> and click on the "Login" button in the upper right corner.

| right. eat                                     | NCPT<br>onle Nutrition Care Process<br>noticy                                                                                    | USER LOGIN             |
|------------------------------------------------|----------------------------------------------------------------------------------------------------|------------------------|
| SUBSCRIPT                                      | IONS INTERNATIONAL                                                                                                    | ABOUT TOOLS PRICING    |
| A Stan<br>Ensure<br>Familiarize<br>Nutrition ( | dardized Terminology to<br>Optimal Nutrition Care<br>e yourself with the current electronic<br>Care Process Terminology (eNCPT). |                        |
| 2. Login w                                     | vith your Administrative Username and P                                                                                          | Password.              |
| right. eNC                                     | PT<br>Care Process                                                                                                    | USER LOGIN             |
|                                                | INTERNATIONAL                                                                                                    | ABOUT TOOLS PRICING    |
| <b>Welcome Ba</b><br>As a register             | nck!<br>ed member of this portal simply enter your eatright.org credentials below and c<br>Sign In                               | lick "Sign In"         |
| Username                                       |                                                                                                    |                        |
| Password                                       |                                                                                                    |                        |
|                                                | Remember me on this computer until I log out.                                                                                    | SIGN IN RESET PASSWORD |

## 3. Hover your mouse over "Members Area" and click "Subscription."

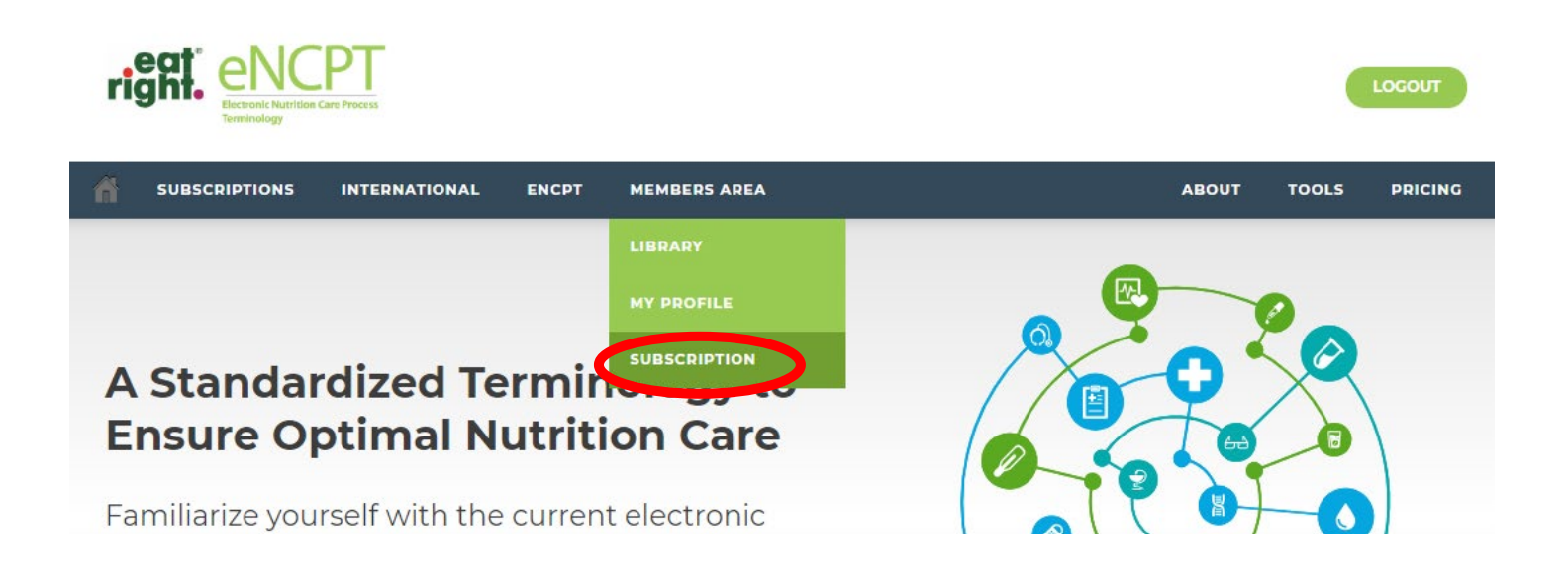

## 4. Click the blue "Renew Now" button.

| Billing History - 1 Item |          |        |             |               |         | Account Standing           |          |                   |              |  |
|--------------------------|----------|--------|-------------|---------------|---------|----------------------------|----------|-------------------|--------------|--|
| + Add                    | Filter   |        |             |               |         |                            |          | Renew N           | ow           |  |
| 14                       | Page 1   | of 1 🔛 | ► Records   | per page: 100 | 🗘 🕼 Dis | playing 1 to 1 of 1 items. |          |                   |              |  |
| ID                       | Licenses | Price  | Order Total | Total Paid    | Status  | Order Date 💌               | NF Order | Days Left:        | 14 days      |  |
|                          |          |        |             |               |         |                            |          | Subscriber Since: | Sep 05, 2014 |  |
|                          |          |        |             |               |         |                            |          | Renew Reminders   |              |  |

5. If you have a Promotion Code (such as a publisher code from purchase of a hardcopy *Abridged Nutrition Care Process and Terminology Reference Manual),* enter the code in the Promotion Code field and click Apply Promo Code.

| Duday Dill T    |                     | Subscription Plan Individual Non-Member | Switch Plan      |
|-----------------|---------------------|-----------------------------------------|------------------|
| Order Bill Id   | <b>)</b>            | Price:                                  | \$100.00 Yearl   |
| Name<br>Address | Subscriber Name     | Number of Linear                        |                  |
| Phone           | (555)555-5555       | Promotion Code:                         |                  |
| E-mail          | newbie@ncp-test.org |                                         | Apply Promo Code |
|                 |                     | Subtotal:                               | \$100.0          |
|                 | Cancel Continue     | Ordos                                   | Total: \$100.0   |

6. Follow the remaining prompts to complete your purchase.

If you have any questions, contact NCP staff at <u>ncp@eatright.org</u>.